# **Feature Guide: Mailing Lists**

Last Modified on 07/03/2025 8:57 am PDT

### **Creating a new Mailing List**

- 1. On the left sidebar of your DISCO, under **Tools**, select **Mailing Lists**.
- 2. In the top-right corner, click the **Create new list** button.
- In the Create Mailing List window, add a Mailing list name. The Sender display name, Sender from address, and Business address will be pre-filled from what appears in your account settings, but you can edit these.

## Create Mailing List

| My New Mailing List   |        |      |
|-----------------------|--------|------|
| Sender display name 🕕 |        |      |
| Olivia                |        |      |
| Sender from address 🕦 |        |      |
| olivia @disco.ac      |        |      |
| Business address 🕕    |        |      |
| Livvy Sings Songs     |        |      |
| 123 Park Street       |        |      |
| Boston, MA 02108      |        |      |
|                       | Cancel | Save |
|                       |        |      |

- 4. Click the **Save** button.
- 5. Next, you'll need to add Contacts to your Mailing List.

### **Adding Contacts to Mailing Lists**

There are a few ways to do this:

- adding existing DISCO Contacts
- adding new DISCO Contacts
- importing Contacts from a CSV

#### Adding existing DISCO Contacts to a Mailing List

1. From the **Mailing Lists** page, open the **Action menu (…)** to the right of the Mailing List and select **Add from Contacts**.

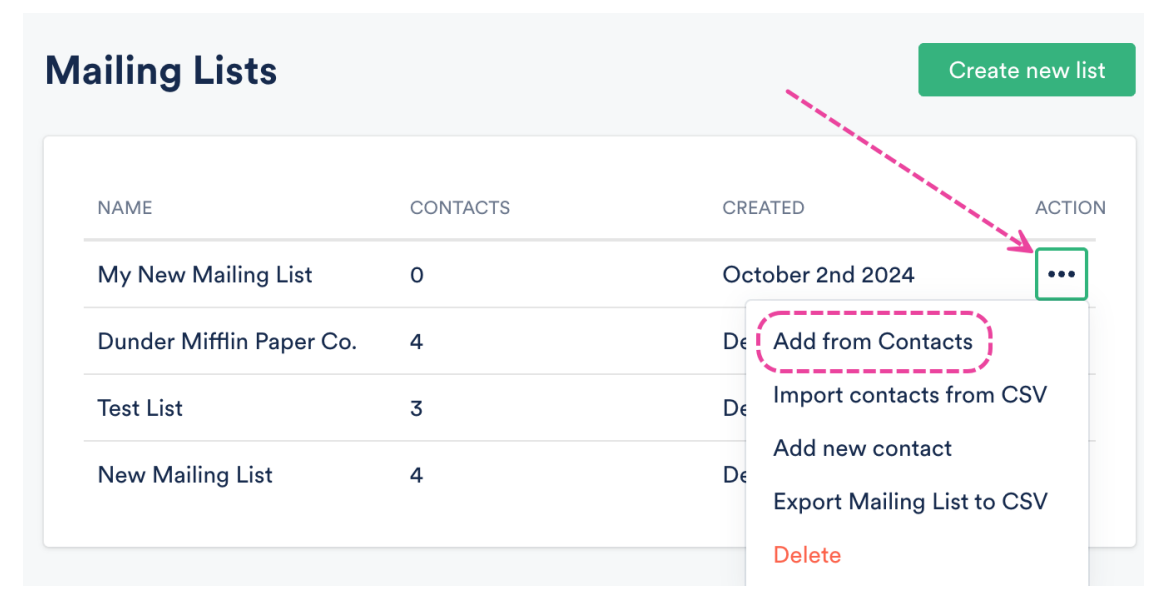

Alternatively, from the **Mailing Lists** page, click on the name of the Mailing List to open it, and click the **Add from Contacts** button.

| My New Mailing List                  |                          | ••• |
|--------------------------------------|--------------------------|-----|
| Q Search mailing list                |                          |     |
|                                      | *                        |     |
| No c                                 | ontacts yet              |     |
| Add from Contacts<br>Add new contact | Import contacts from CSV |     |
|                                      |                          |     |

2. Hover your cursor to the left of the Contact **Name**(s) and check the box(es) for each Contact you'd like to add. Then click the **Add to list** button in the top-right.

| ly N  | ew Mailing Lis            | t                   |                    |              |                 |   | ->     | Add to list |
|-------|---------------------------|---------------------|--------------------|--------------|-----------------|---|--------|-------------|
| Choos | se existing contacts from | the list below.     |                    |              |                 |   |        |             |
| Q     | Search contacts           | Back to Mailing Lis | <u>st</u>          |              |                 |   | 3 sel  | ected       |
|       | NAME                      | EMAIL               | COMPANY            | LOCATION     | TAGS            |   | STATUS | EDIT        |
|       | David Wallace             | dwallace@dmpc.com   | Dunder Mifflin Pap | New York, NY | Writer ×        |   | ~      |             |
|       | Holly Flax                | hflax@dmpc.com      | Dunder Mifflin Pap | Nashua, NH   | Writer ×        |   | ~      |             |
|       | Jim Halpert               | jhalpert@dmpc.com   | Dunder Mifflin Pap | Scranton, PA | Writer $\times$ |   | ~      | /           |
|       | Karen Filapelli           | kfilapelli@dmpc.com | Dunder Mifflin Pap | Utica, NY    | Writer $\times$ | 6 | ~      |             |

3. In the **Confirm opt-in** window, check the box to confirm you have permission to email these Contacts (*required*). Then click the **Add to list** button.

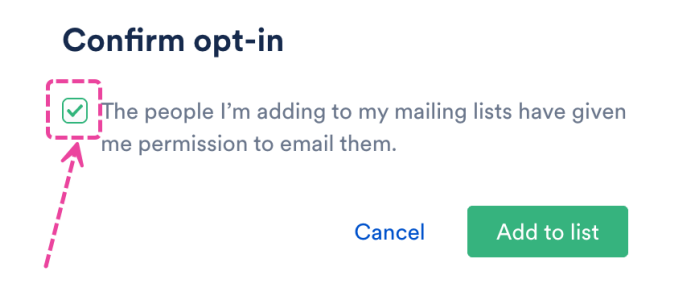

#### Adding new Contacts to a Mailing List

1. From the **Mailing Lists** page, open the **Action menu (…)** to the right of the Mailing List and select **Add new Contact**.

| Mailing Lists            |          | Create new list               |
|--------------------------|----------|-------------------------------|
| NAME                     | CONTACTS | CREATED ACTION                |
| My New Mailing List      | 0        | October 2nd 2024              |
| Dunder Mifflin Paper Co. | 4        | De Add from Contacts          |
| Test List                | 3        | De Import contacts from CSV   |
| New Mailing List         | 4        | De Export Mailing List to CSV |
|                          |          | Delete                        |

Alternatively, from the **Mailing Lists** page, click on the name of the Mailing List to open it, and click the **Add new Contact** button.

| My New Mailing List                  | •••                      |
|--------------------------------------|--------------------------|
| Q Search mailing list                |                          |
|                                      | *                        |
| No c                                 | contacts yet             |
| Add from Contacts<br>Add new contact | Import contacts from CSV |

- 2. Follow the process outlined in this section of this article (in steps 3-5) to add a new Contact.
- 3. From your new Mailing list page, click the **Add from Contacts** button.

| ly New Mailing Lis    | t                 |                    |              | Add             | from Contacts | ~    |
|-----------------------|-------------------|--------------------|--------------|-----------------|---------------|------|
| Q Search mailing list |                   |                    |              |                 |               |      |
| NAME                  | EMAIL             | COMPANY            | LOCATION     | TAGS            | STATUS        | EDIT |
| David Wallace         | dwallace@dmpc.com | Dunder Mifflin Pap | New York, NY | Writer $\times$ | ~             |      |
| Holly Flax            | hflax@dmpc.com    | Dunder Mifflin Pap | Nashua, NH   | Writer $\times$ | ~             |      |
| JH Jim Halpert        | jhalpert@dmpc.com | Dunder Mifflin Pap | Scranton, PA | Writer $\times$ | ~             |      |

4. From the previous section in this article, follow steps 2-3 above to add an existing Contact to your Mailing List.

## Importing Mailing Lists into your DISCO

### Importing a Mailing List into DISCO

To do this, you'll need an existing spreadsheet in CSV format of all your contacts for your Mailing List. You can either create a new CSV outside of DISCO (using Excel, Google Sheets, etc.) and manually add Contacts to it, or you may be able to export one from another mailing service or your own database.

Once you have a CSV file, review this section of this article to ensure your CSV has all of the required columns and information for import.

Once you've confirmed your file is ready for import, follow these steps:

1. From the **Mailing Lists** page, open the **Action menu** (…) to the right of the Mailing List and select **Import contacts from CSV**.

| ailing Lists             |          | Create new list                                     |
|--------------------------|----------|-----------------------------------------------------|
| NAME                     | CONTACTS | CREATED ACTION                                      |
| My New Mailing List      | 0        | October 2nd 2024                                    |
| Dunder Mifflin Paper Co. | 4        | De Add from Contacts                                |
| Test List                | 3        | De (Import contacts from CSV)                       |
| New Mailing List         | 4        | Add new contact<br>De<br>Export Mailing List to CSV |
|                          |          | Delete                                              |

Alternatively, from the **Mailing Lists** page, click on the name of the Mailing List to open it, and click the **Import contacts from CSV** button.

- 2. Follow the process outlined in this section of this article (steps 3-6) to import your Mailing List.
- 3. Once your Contacts have been successfully imported, click the **Close** button.

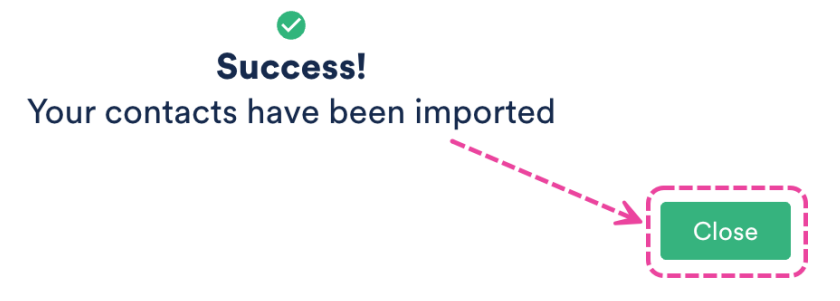

4. Select your existing mailing list from the drop-down and click the **OK** button.

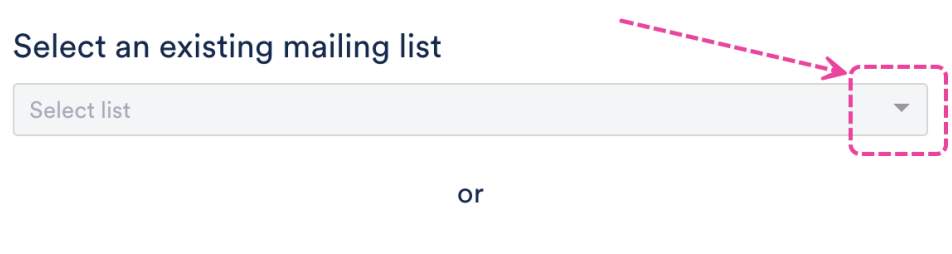

### Create a new mailing list

Cancel

Enter list name

OK

## Sharing content to a Mailing List

## Sharing content to a Mailing List

You can either:

- Create an email campaign in the Email Creator and select the Mailing List as a recipient, or
- Share to your Mailing List from the **Share Playlist** menu by searching for the Mailing List:

| Share                  | Playlist           |                 |               | :                           | × |  |
|------------------------|--------------------|-----------------|---------------|-----------------------------|---|--|
| My Super               | Awesome Play       | list 🎔          |               |                             |   |  |
| Share                  | Copy URL           | Copy List       | Embed         | Security                    |   |  |
|                        | Email playlist     | directly        |               | Assign a URL to a contact 🟮 |   |  |
| Enter an err<br>My New | ail address or sea | rch for a DISCO | user or busin | less <b></b>                | _ |  |
| R My                   | New Mailing List   |                 |               |                             |   |  |